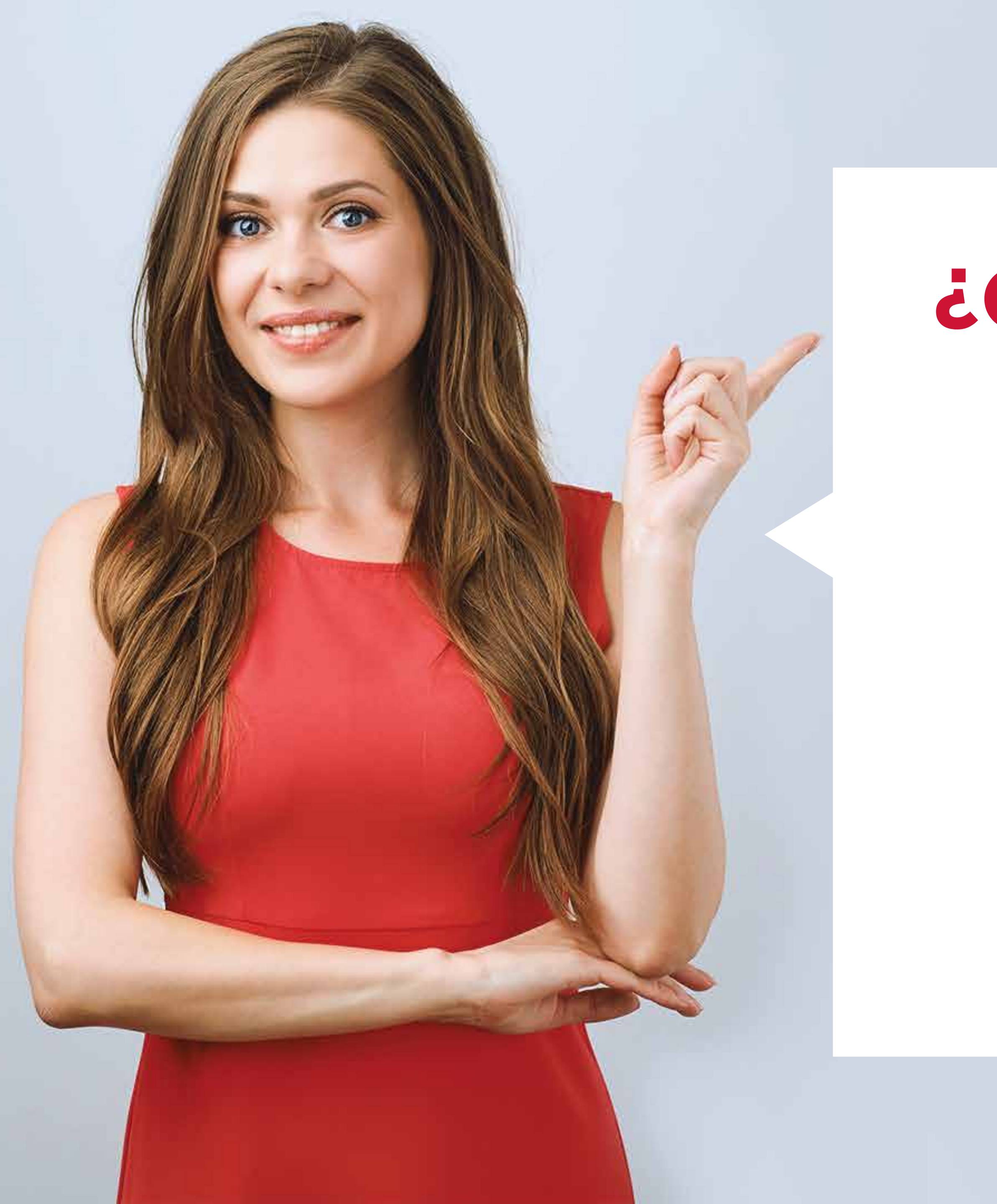

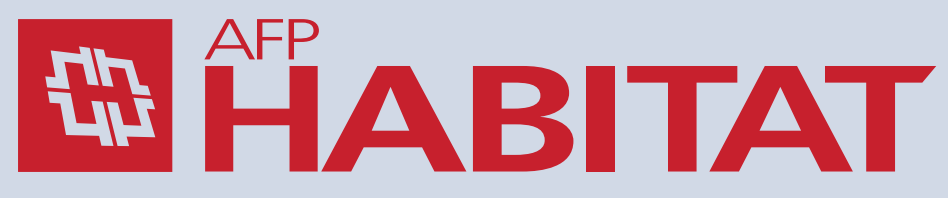

# ¿CÓMO REGISTRAR **TU SOLICITUD DE RETIRO** VOLUNTARIO DE HASTA 4 UIT? iTe lo explicamos paso a paso!

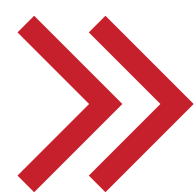

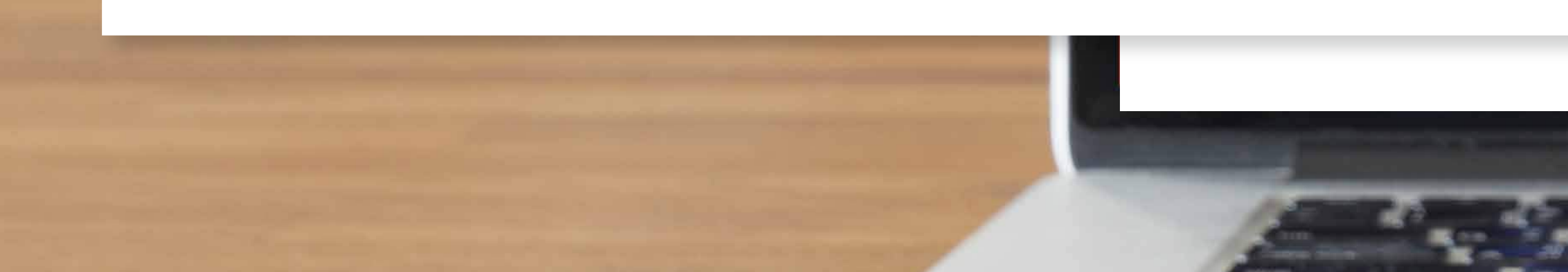

## Ubica la opción "Retiro de hasta S/ 17,600 (4 UIT - Ley N° 31192)" y dale clic en "Solicitar Retiro".

# www.consultaretiroafp.pe

# Ingresa a:

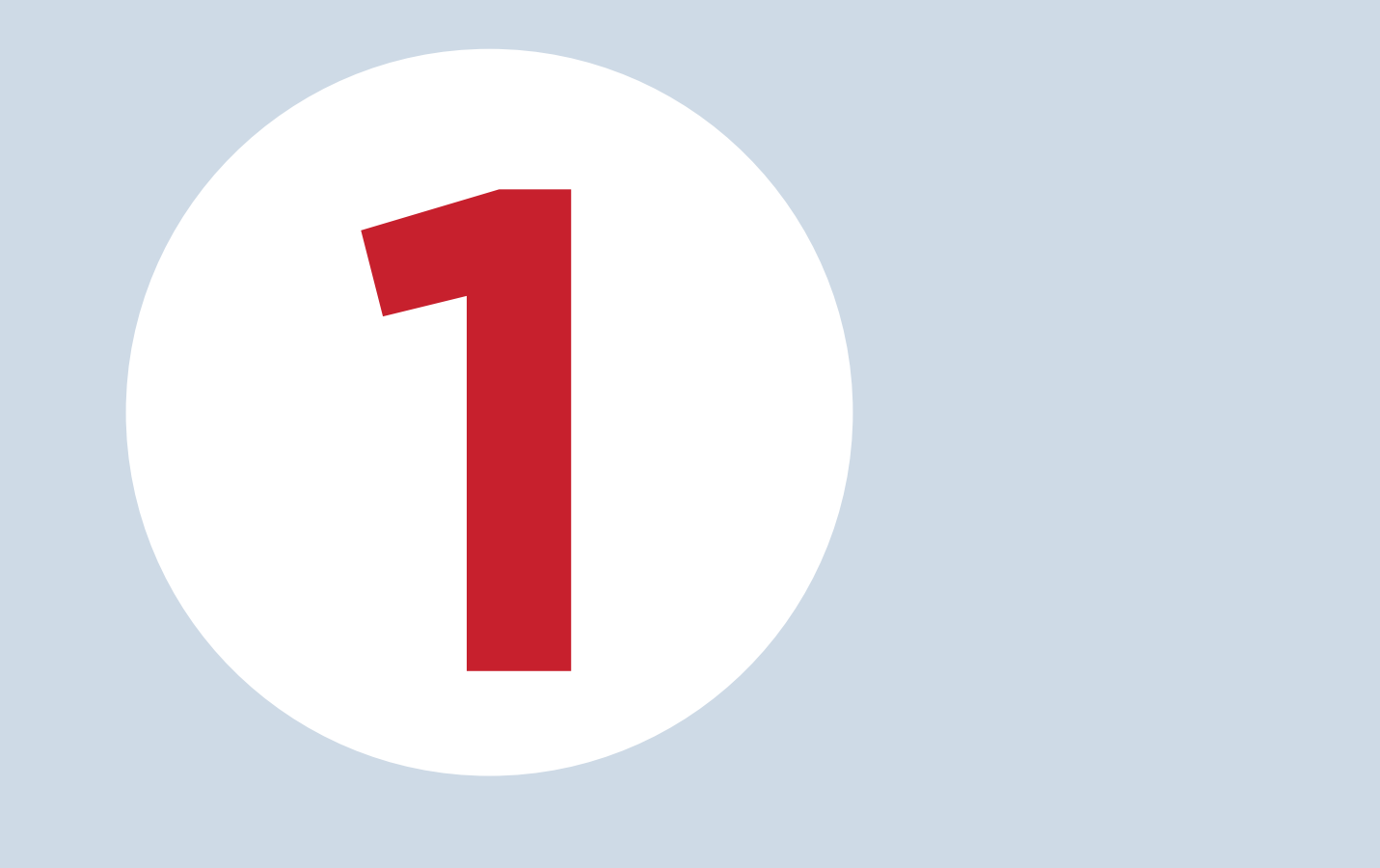

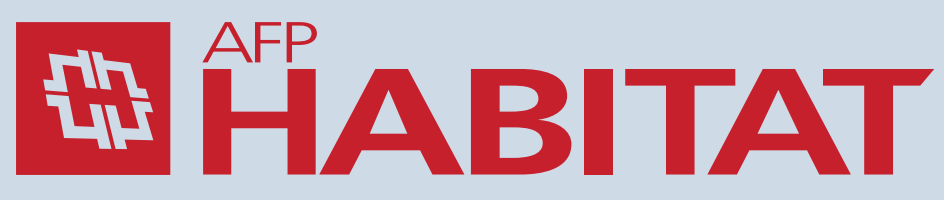

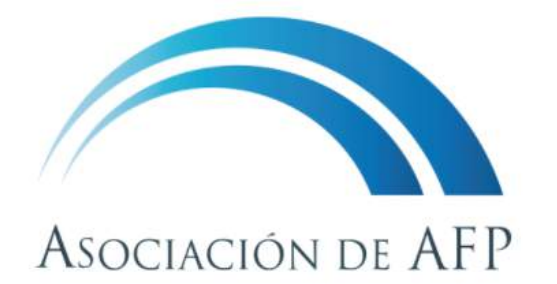

### **Bienvenido**

ahorro en la AFP tiene como finalidad ser un soporte para tu futuro.

Cuídalo y retira solo lo que necesites en esta coyuntura.

Elige la solicitud que deseas realizar

Retiro de S/ 2,000 Suspensión perfecta de labores

Solicitar Retiro

Retiro de Hasta S/ 17,600

Solicitar Retiro

¿Cómo va mi solicitud?

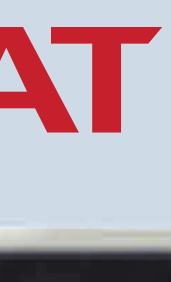

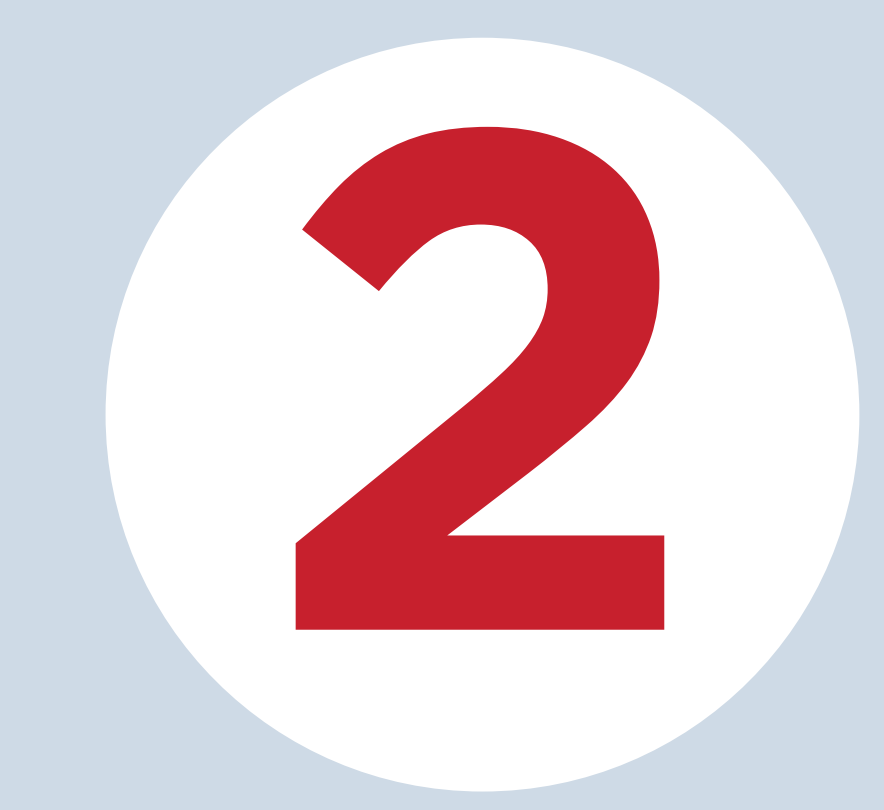

# **Revisa a detalle** la información que te aparecerá.

Retiro de hasta 4 UIT (S/ 17,600): Para todos los afiliados activos, excepto quienes califiquen al Régimen de Jubilación Anticipada por Desempleo (REJA). El pago se hará hasta en 3 desembolsos, dependiendo del monto que decidas retirar.

Recuerda que:

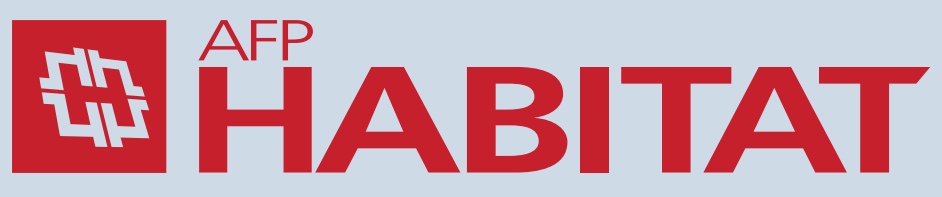

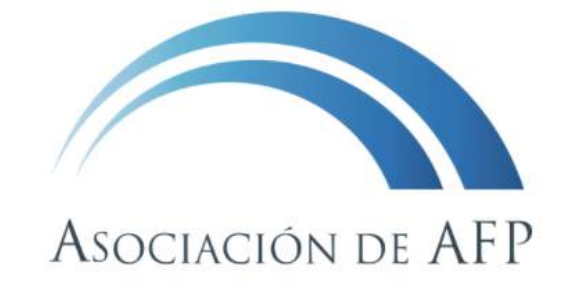

### **Retiro de hasta 4 UIT (S/ 17,600)**

De acuerdo con lo dispuesto por la Ley Nº 31192 y la Resolución SBS Nº 01484-2021, como afiliado al Sistema Privado de Pensiones (SPP) podrás realizar un único retiro de tu fondo de pensiones si cumples con alguna de las condiciones:

• Solo puedes presentar una solicitud de retiro y todos los datos que registres deben ser personales.

• Si tienes una solicitud de traspaso en curso, esta no se verá afectada. Las AFP de origen y de destino coordinarán el cronograma de tus pagos.

• Los montos de retiro podrían estar afectos a retenciones por deudas alimentarias hasta por un 30%, las mismas que serán ejecutadas al momento de realizar el cargo en la cuenta de la AFP.

• El monto a retirar dependerá del monto disponible al momento de la solicitud y el monto a entregar dependerá del monto disponible al momento del pago. La AFP realizará el primer desembolso en un plazo máximo de 30 días de presentada la solicitud y las siguientes armadas, de corresponder, se pagarán a los 30 días contados a partir del día siguiente de efectuado cada desembolso.

• Puedes ingresar tu solicitud según el cronograma, de lunes a viernes de 8:00 a.m. a 6:00 p.m. Excepto feriados.

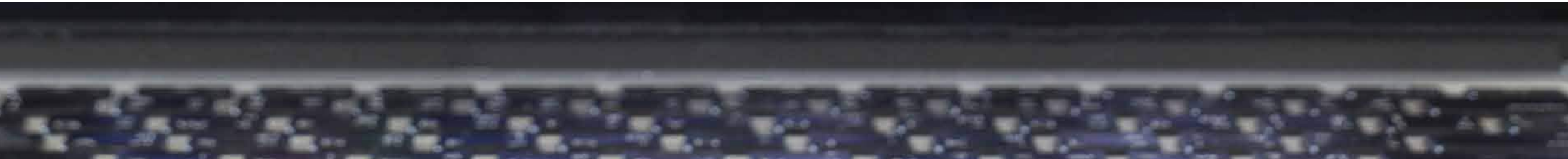

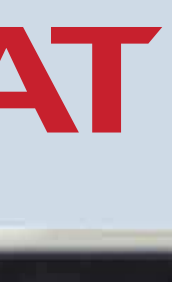

# Y luego haz clic en "Iniciar Solicitud".

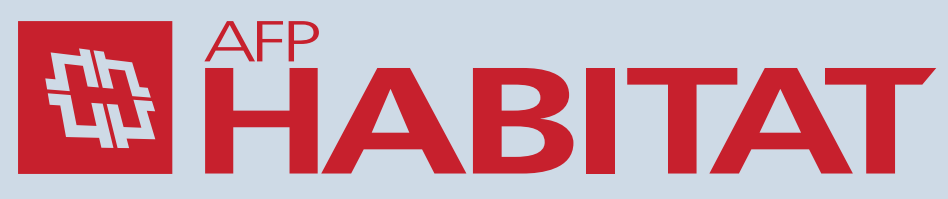

#### ¿Qué ocurriría con mis trámites en curso si hago la solicitud de retiro?

- · Si presentas una solicitud de Retiro de hasta 4 UIT y ya tienes un trámite de nulidad de afiliación o un trámite de desafiliación en curso, la AFP registrará el desistimiento del trámite en forma automática.
- Si tienes en curso o pagada una solicitud de Retiro de hasta 4 UIT y presentas un trámite de nulidad de afiliación o de desafiliación, la ONP puede solicitar que restituyas el saldo (en cuotas) con posterioridad al retiro, para pronunciarse sobre la procedencia de la desincorporación. El monto a restituir podría ser mayor al retirado.
- Si tienes en curso un trámite de Retiro de hasta 25% para un crédito hipotecario, sin conformidad de la entidad financiera, y presentas una solicitud de Retiro de hasta 4 UIT, el monto que retires afectará el valor del fondo que deberá tomarse para el Retiro de hasta 25%.

#### ¿Podría presentar desistimiento del retiro una vez hecha la solicitud?

· Podrás presentar el desistimiento de tu solicitud de retiro ante tu AFP, hasta 10 días antes de que la AFP realice el desembolso.

Finalizado el cronograma, el registro será libre hasta el término del plazo de vigencia de la norma.

| Último dígito                     | Fecha  | s      |
|-----------------------------------|--------|--------|
| 0, Letra u otro valor no numérico | 27-May | 28-May |
| 1                                 | 31-May | 1-Jun  |
| 2                                 | 2-Jun  | 3-Jun  |
| 3                                 | 4-Jun  | 7-Jun  |
| 4                                 | 8-Jun  | 9-Jun  |
| 5                                 | 10-Jun | 11-Jun |
| 6                                 | 14-Jun | 15-Jun |
| 7                                 | 16-Jun | 17-Jun |
| 8                                 | 18-Jun | 21-Jun |
| 9                                 | 22-Jun | 23-Jun |

#### **Iniciar solicitud**

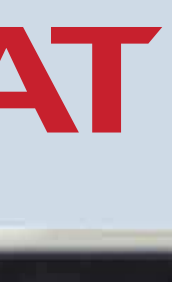

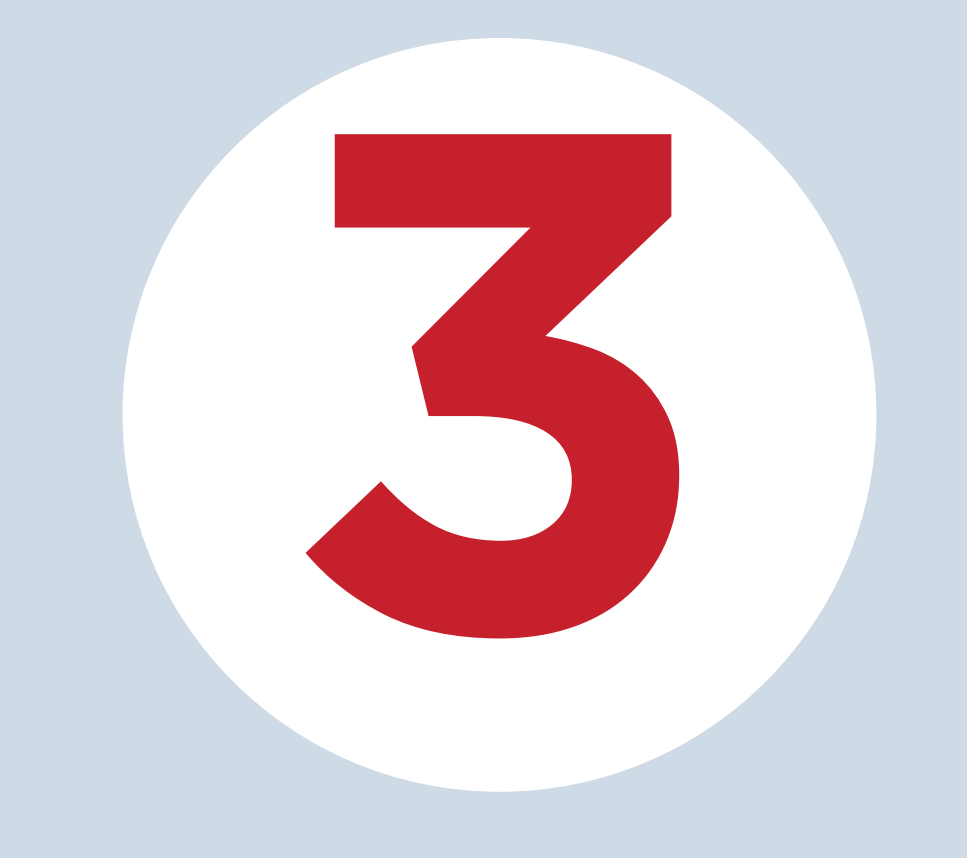

#### **Completa tus datos** correctamente (puede que se te solicite confirmar tu identidad). Toma en cuenta esto, si tu tipo de documento es el **DNI**: Último **DNI 45XX** DOCUMENTO NACIONAL DE IDENTIDAD número de DNI FECHA INSCRIPCIÓN FECHA EMISIÓN

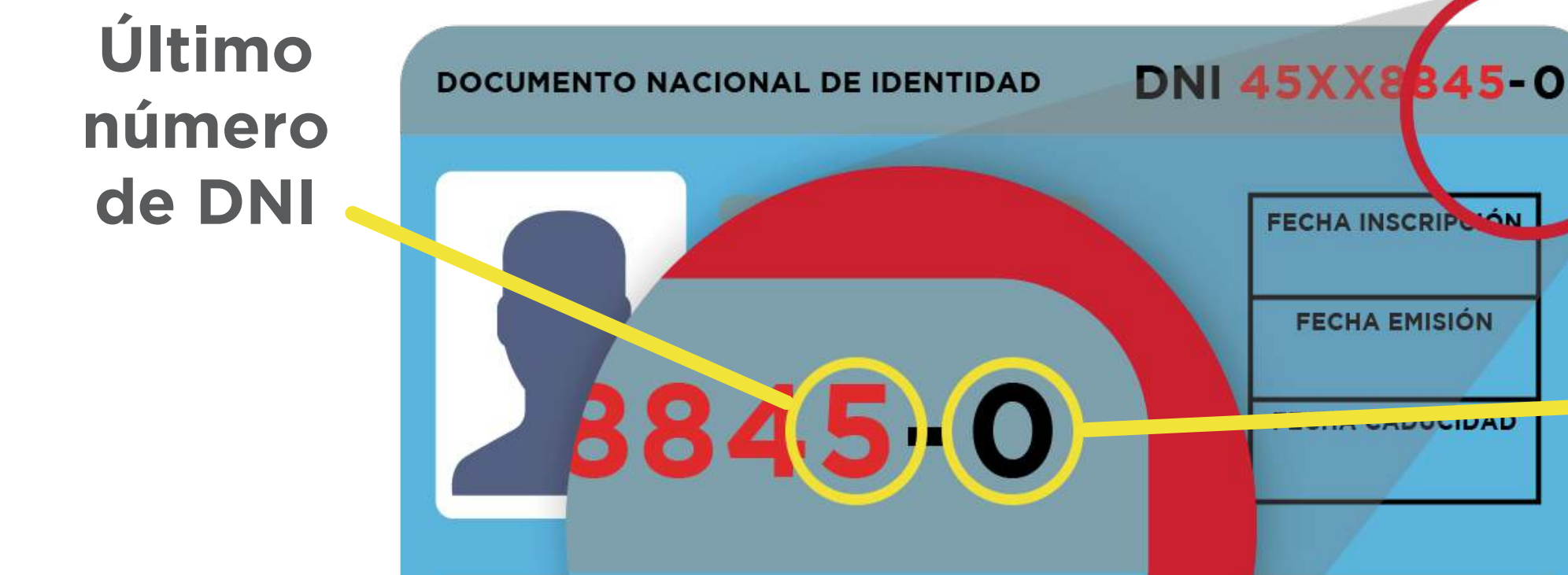

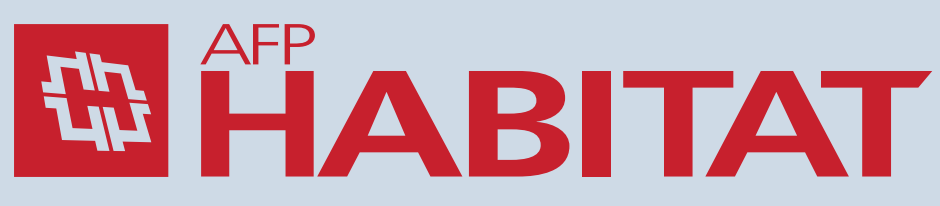

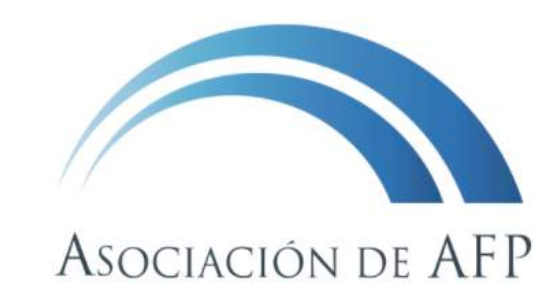

Dígito verificador

#### Ingresa

Estás a punto de empezar tu proceso de retiro, recuerda que debes tener tu documento de identidad a la mano.

| DNI                 | •                                  |   |
|---------------------|------------------------------------|---|
| Número de Documento | Dígito Verifica                    | < |
| Fecha de Nacimiento |                                    |   |
| No soy un robot     | reCAPTCHA<br>Privacidad - Términos |   |
| Consultar           |                                    |   |

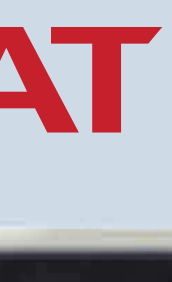

# Si te aparece la pantalla para verificar tu identidad, complétala cuidadosamente. Podrían solicitarte tu clave web.

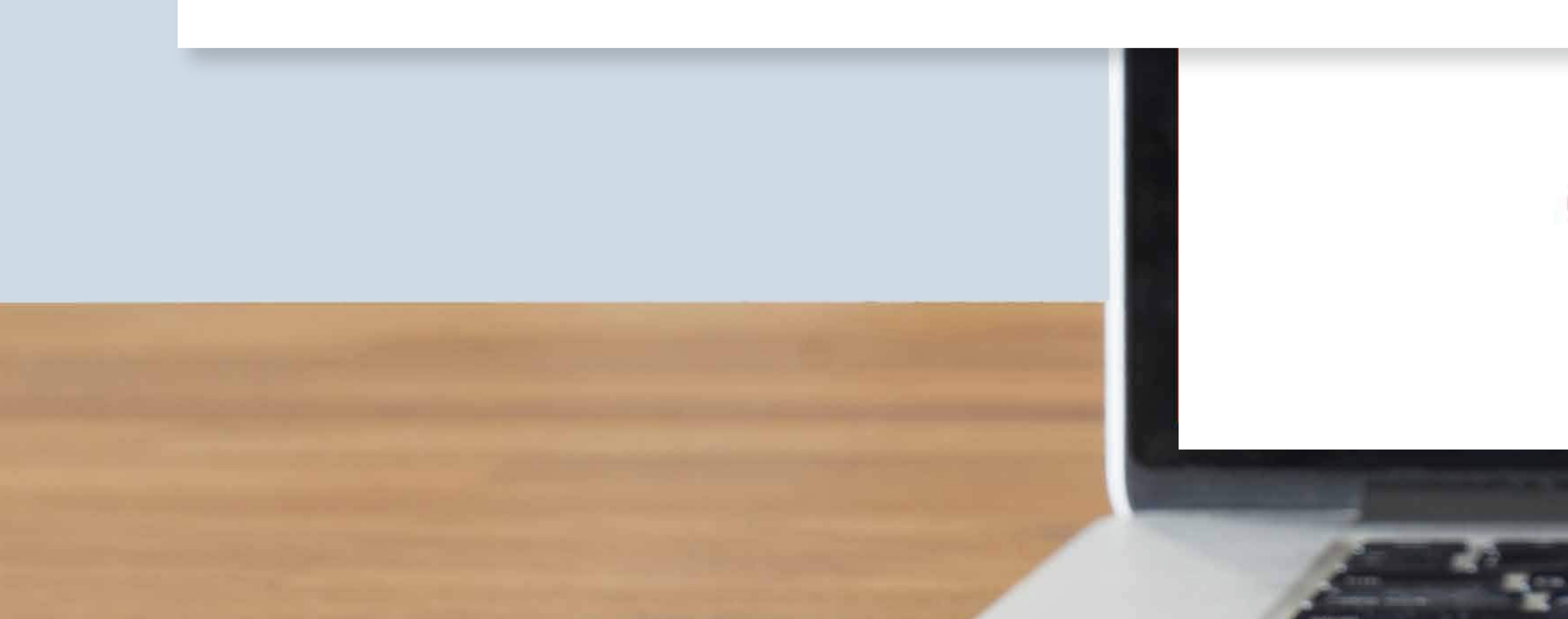

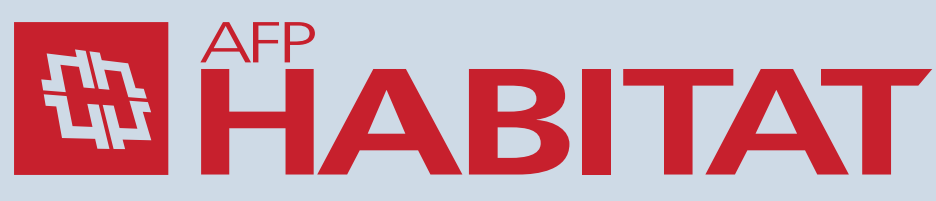

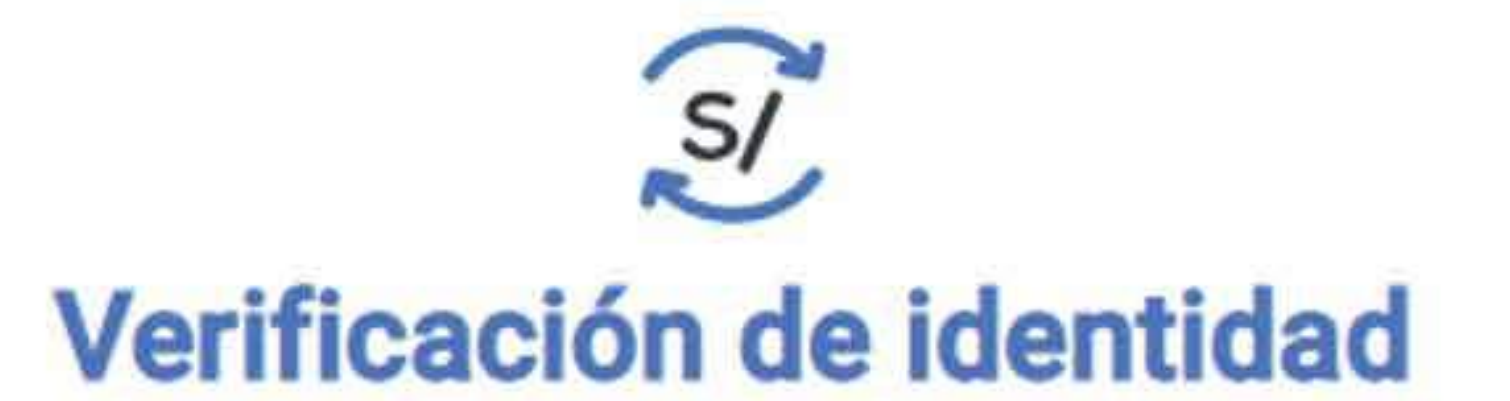

Por tu seguridad, por favor, responde las siguientes preguntas con los datos del DNI que tenías al 14/05/2021 (\*)

| ¿Cuál es la fecha de emisión de tu DNI?                                                            |   |
|----------------------------------------------------------------------------------------------------|---|
| ¿Cuál es la fecha de caducidad de tu DNI?                                                          |   |
| Si tu DNI no tiene fecha de caducidad, deja en blanco este dato.<br>¿Cuál es tu grupo de votación? | 0 |

(\*) Si has renovado tu DNI últimamente y tienes problemas para atender estas preguntas, prueba con los datos de la fecha de emisión y caducidad de tu documento anterior; en caso persista el problema, contacta con tu AFP.

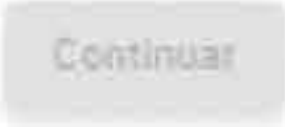

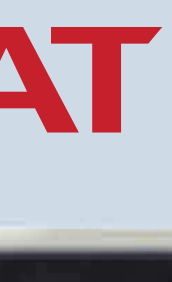

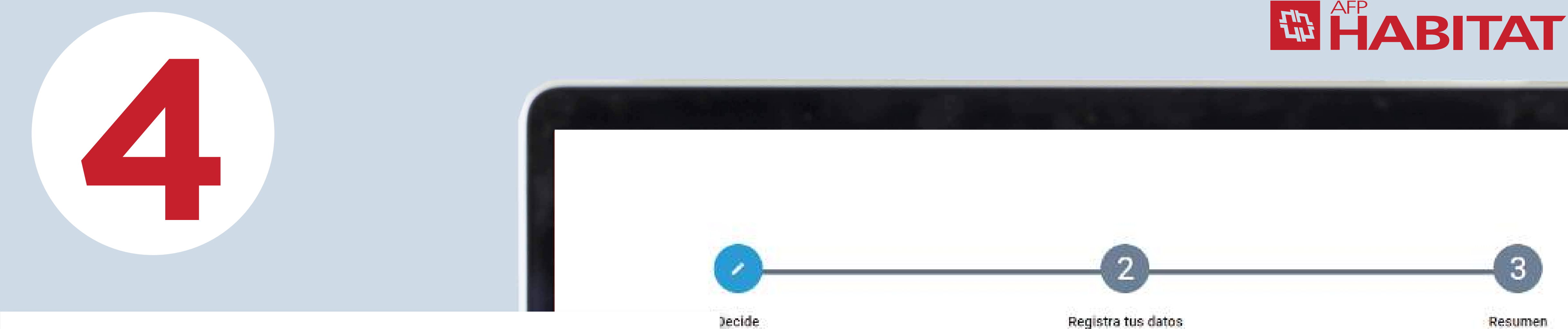

## Ingresa el monto total en soles que desees retirar (no uses símbolos, comas, ni dejes espacios).

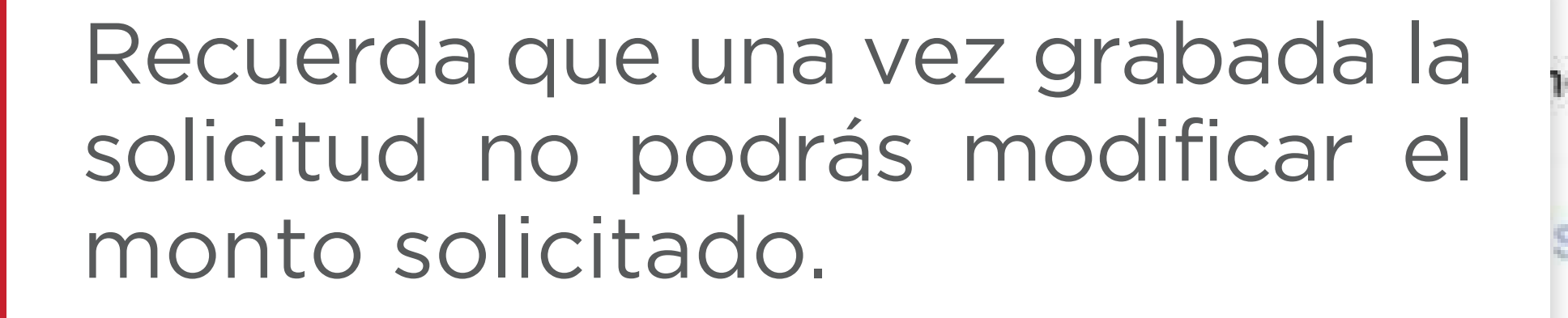

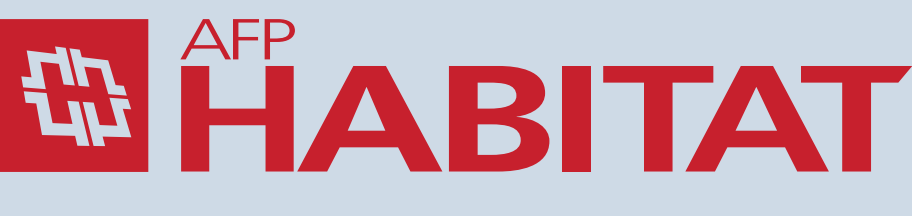

### 1Er Nombre 74, ingresa el monto a retirar

TIENES UN MONTO DISPONIBLE DE S/17,600

igresa el monto a retirar:

Saldo disponible para retiro: S/17,600

ingresa el morro a retir

17600

# iRecuerda!

Puede aparecerte la opción de trasladar el monto a una cuenta de aportes voluntarios de libre disponibilidad. En caso desees hacerlo, solo da clic en "Sí" a la pregunta: "¿Deseas trasladar la totalidad, o parte de tu retiro, a la NUEVA Cuenta de **Aportes Voluntarios de LIBRE DISPONIBILIDAD?"** e ingresa el monto que desees trasladar.

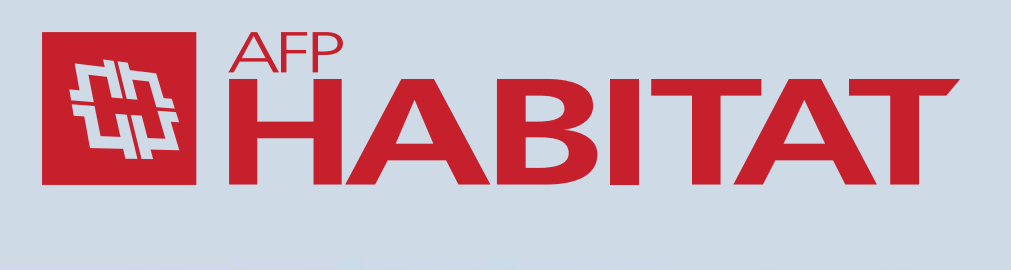

| Puedes retirar <b>como máximo el monto disponible</b> indicado. El monto disponible podría variar dependiendo del saldo que tengas en tu cuenta individual al momento de realizar el retiro o en caso tengas otra solicitud de retir |
|----------------------------------------------------------------------------------------------------|
| otro trámite en curso.                                                                                                    |

La entrega del monto a retirar se hará hasta en 3 armadas, las dos primeras de hasta 1 UIT cada una y en la tercera se desembolsará el monto restante; la primera, dentro de los 30 días calendario posteriores al registro de tu solicitud y las siguientes, a los 30 días calendario, contados desde el día siguiente de efectuado el desembolso anterior.

Recuerda: Si te corresponde un pago mayor a 1 UIT no es necesario registrar una nueva solicitud para tus siguientes pagos. El registro es solo por única vez.

¿Deseas trasladar la totalidad, o parte de tu retiro, a la NUEVA Cuenta de Aportes Voluntarios de Libre Disponibilidad?

#### SI ○ NO

#### Ingresa el monto que deseas trasladar

Monto en soles

10000

Tipo de fondo

Fondo 3

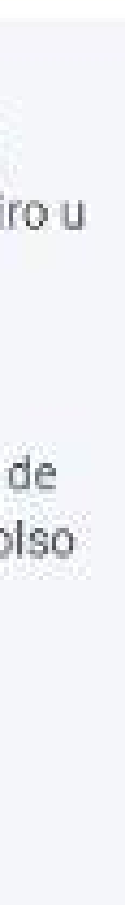

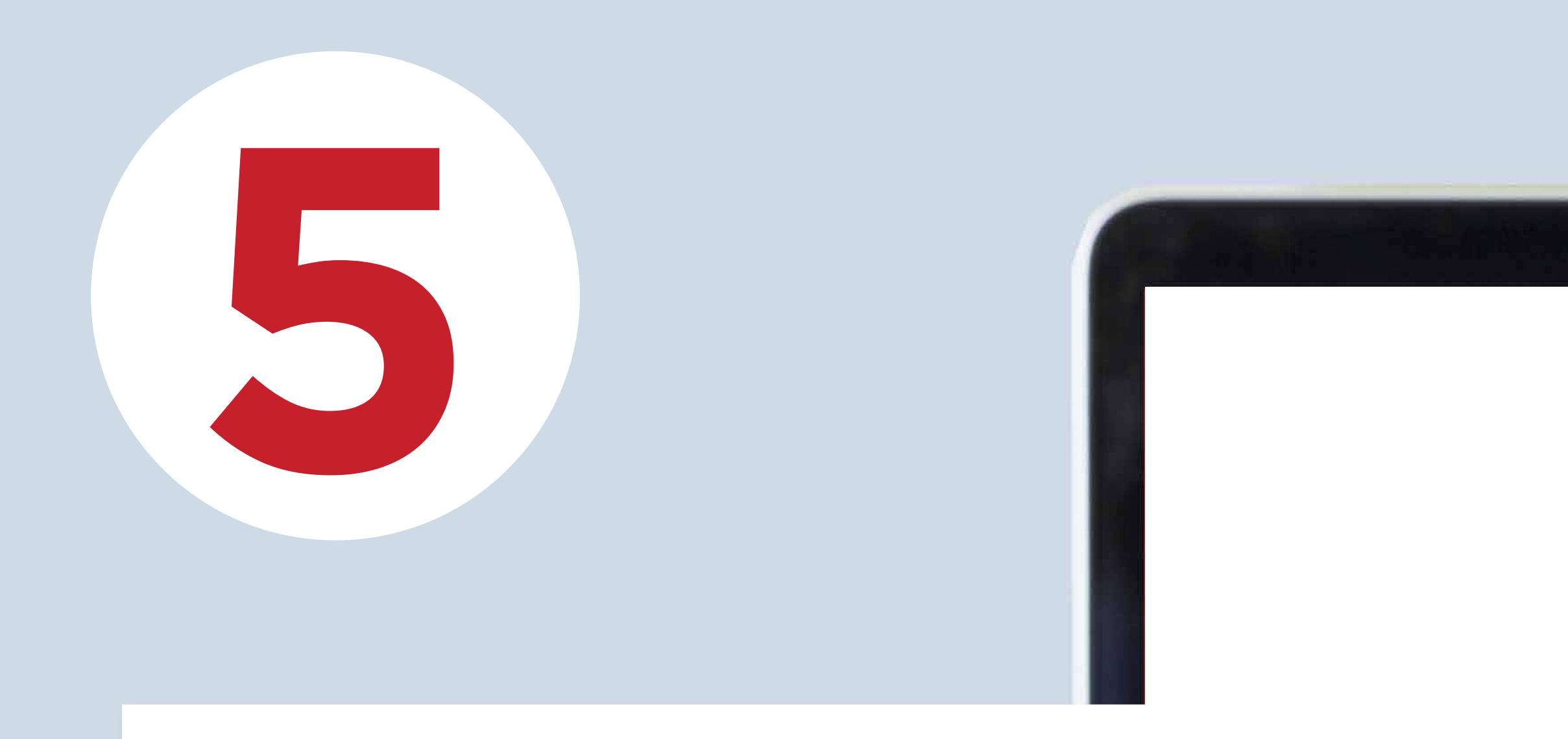

## **Cuenta en Perú:**

Escoge la opción "Pago en una entidad financiera en Perú" y llena los datos de tu residencia, entidad financiera y contacto. Si no tienes una cuenta, elige la opción "No tengo cuenta" y la entidad financiera que selecciones abrirá una a tu nombre. Luego de completar los datos, da clic en "Continuar".

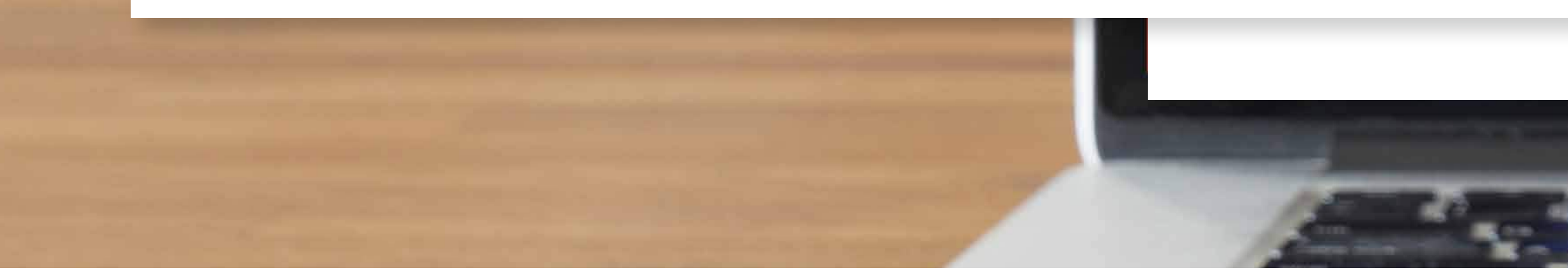

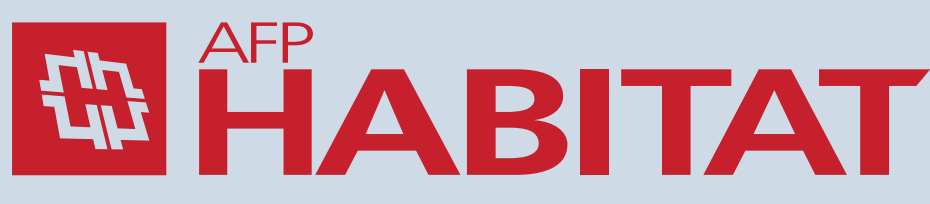

| Decide                                                                                                    | Registra tus datos                                                                             | Resume                                |
|----------------------------------------------------------------------------------------------------|------------------------------------------------------------------------------------------------|---------------------------------------|
|                                                                                                    | Ingresa los datos de<br>tu entidad financiera                                                  |                                       |
| MONTO A TRANSFERIR A LA ENTIDAD<br>FINANCIERA<br>S/7,600                                                               | MONTO A TRANSFERIR A CUENTA<br>CON LIBRE DISPONIBILIDAD<br>S/10,000                            | MONTO TOTAL DEL RETIRO<br>S/17,600    |
| Pago en una entidad financiera en Perú                                                                                 |                                                                                                |                                       |
|                                                                                                    | Pago en un banco en el extranjero                                                              |                                       |
| Departamento *                                                                                                    | Pago en un banco en el extranjero     Provincia *     Dirección *                              | · · · · · · · · · · · · · · · · · · · |
| Departamento * Distrito * Elige la forma de pago: Depósito en cuenta O No tengo                                        | Pago en un banco en el extranjero     Provincia *     Dirección *                              |                                       |
| Departamento * Distrito * Elige la forma de pago: Depósito en cuenta O No tengo Elige tu banco *                       | Pago en un banco en el extranjero Provincia * Dirección * Cuenta Número de cuenta *            |                                       |
| Departamento * Distrito * Distrito * Depósito en cuenta O No tengo Elige tu banco * Información de contacto del afilia | Provincia * Provincia * Dirección *  Cuenta  Número de cuenta * Ingresa el número de tu cuenta | bancaria                              |

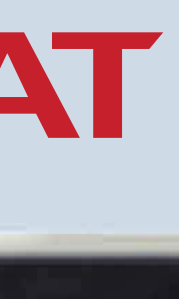

### La sección "Lugar del destino del retiro" debes completarla con tu dirección personal.

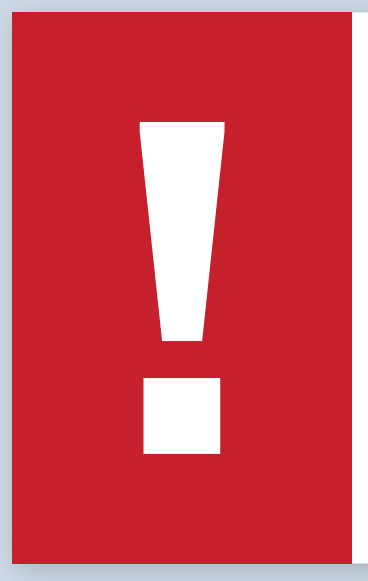

Verifica que hayas ingresado el número de tu cuenta correctamente, a fin de evitar inconvenientes con tu retiro.

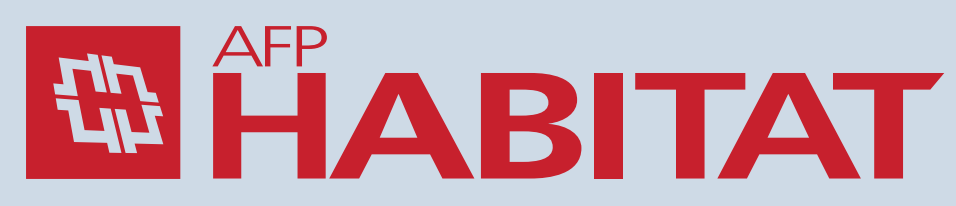

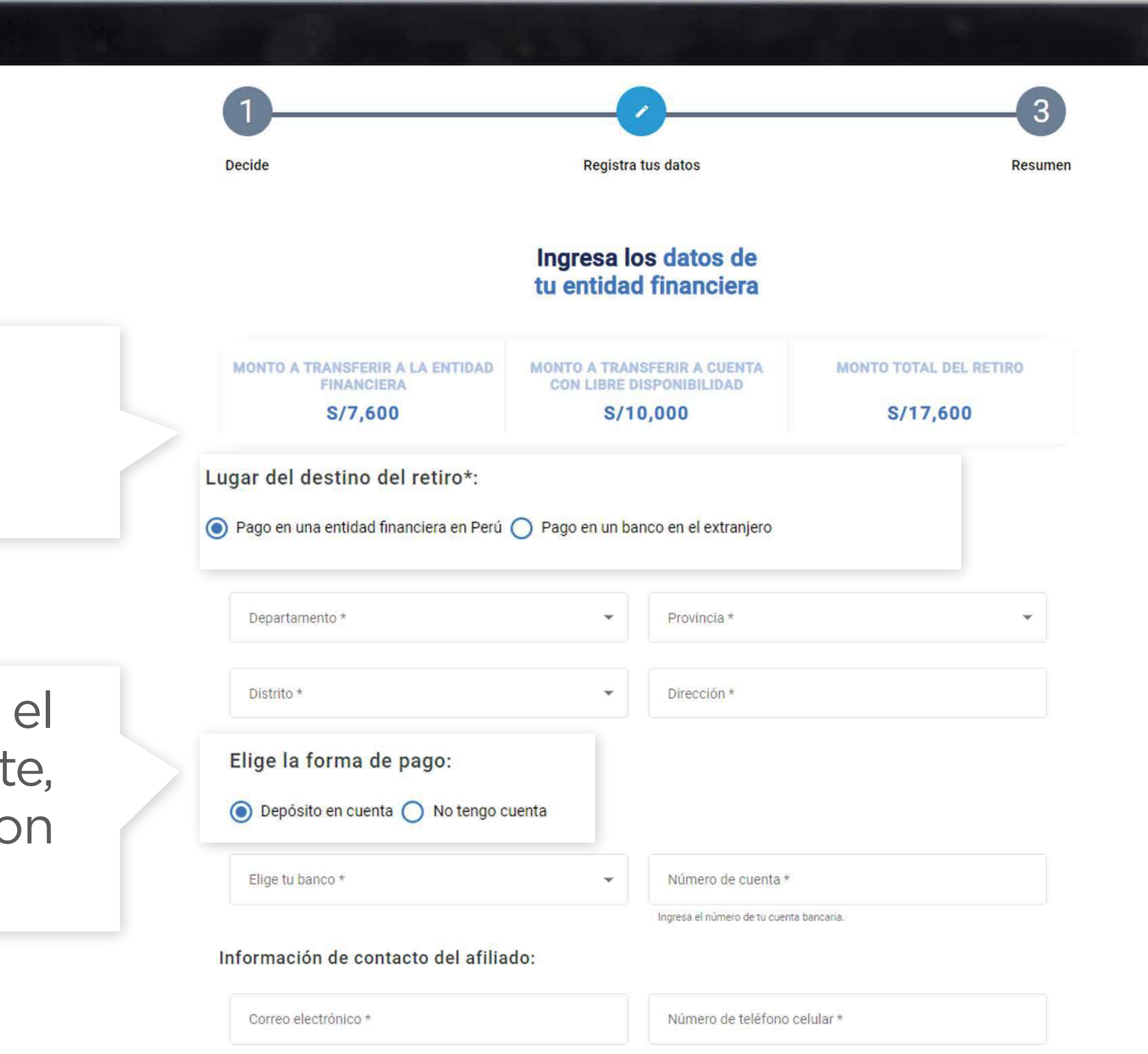

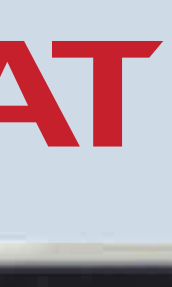

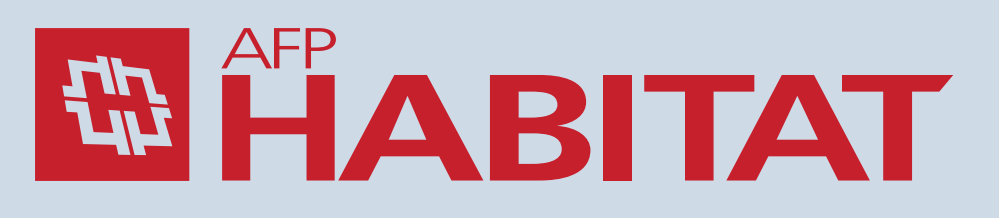

### Cuenta en el extranjero: Escoge la opción "Pago en un banco en el extranjero", completa los datos sobre tu país y lugar de residencia, de tu banco y banco intermediario y llena tus datos de contacto. Luego, haz clic en "Continuar".

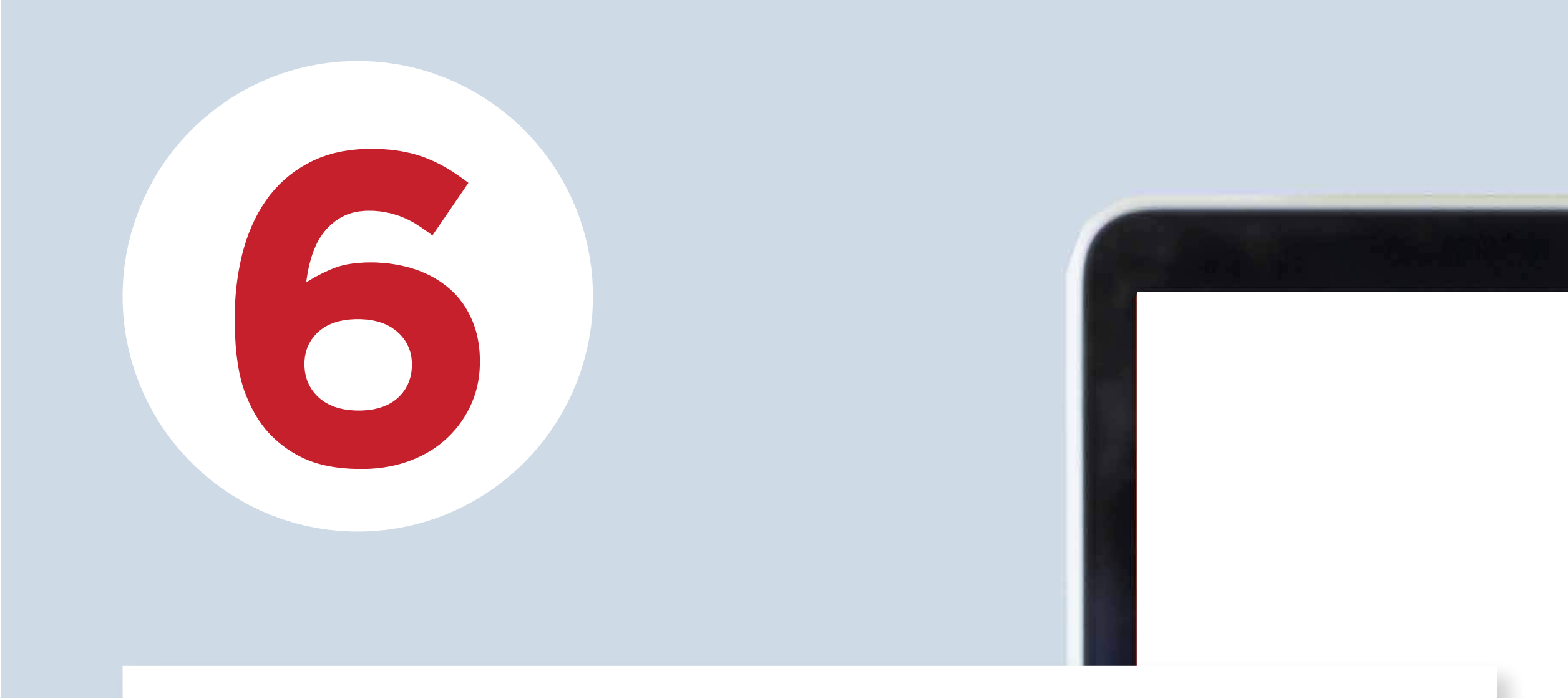

### **Revisa cuidadosamente** el resumen de tu solicitud y verifica si toda la información que aparece es correcta. Si es así, dale clic en "Continuar".

Recuerda que, una vez confirmada y grabada tu solicitud, no podrás realizar modificaciones.

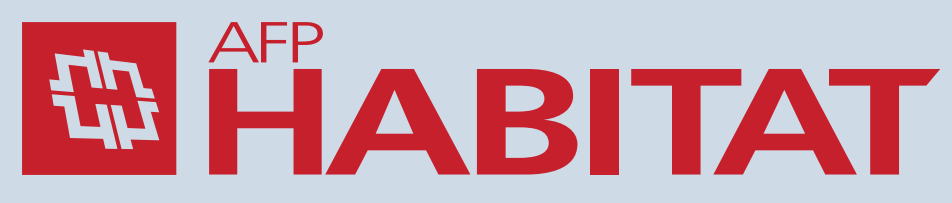

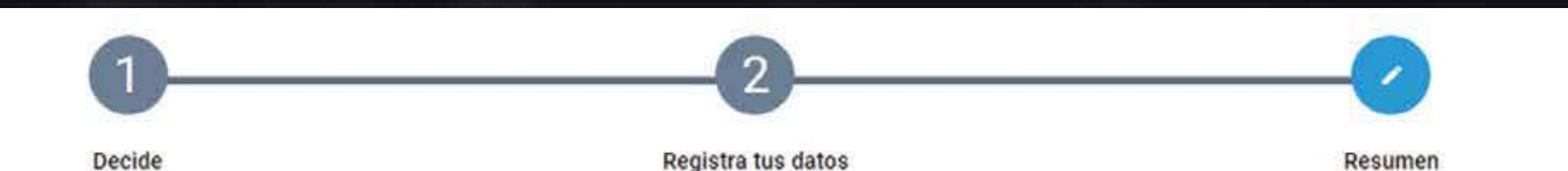

#### 1Er Nombre 99, antes de finalizar, confirma los datos ingresados en tu solicitud

| DATOS DE LA CUENTA                                                       |                    |
|--------------------------------------------------------------------------|--------------------|
| Monto total a retirar:                                                   | S/17,600           |
| Monto por transferir a tu cuenta de aportes voluntarios en la AFP PRIMA: | S/10,000           |
| Monto a transferir a la entidad financiera:                              | S/7,600            |
| Tipo de retiro                                                           | Depósito en cuenta |
| Entidad financiera:                                                      | Caja Huancayo      |
| Número de cuenta:                                                        | 111122233344455566 |

| DATOS PERSONALES    |                      |
|---------------------|----------------------|
| Correo electrónico: | correo@correo.com.pe |
| Número de teléfono: | 997776665            |
| Departamento:       | AREQUIPA             |
| Distrito:           | AREQUIPA             |
| Provincia:          | AREQUIPA             |
| Dirección:          | Los alamos 3010      |

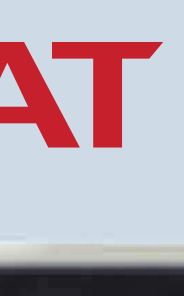

# ilisto!

# Has registrado tu solicitud para el retiro facultativo de hasta 4 UIT.

Recuerda dar seguimiento a tu solicitud en:

www.afphabitat-seguimientoretiro.pe

Hazlo luego de 48 horas hábiles de registrada tu solicitud.

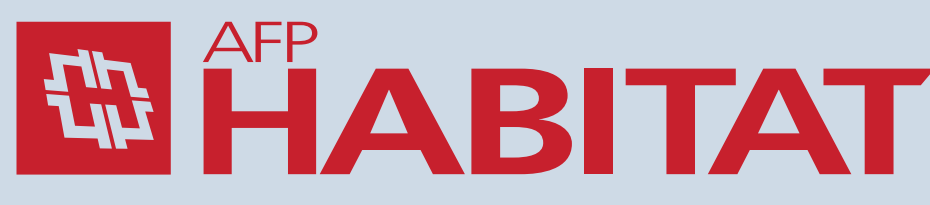

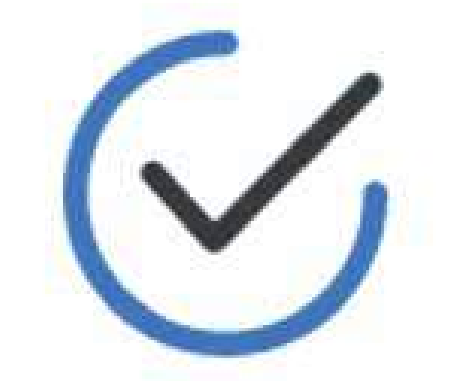

#### Tu solicitud se ha generado con éxito

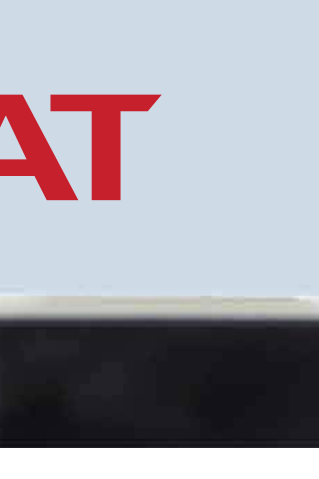